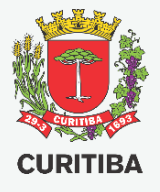

# SERVIÇOS DE LICENCIAMENTO URBANO USUÁRIO 00 MANUAL

Serviços relacionados ao Licenciamento Urbano

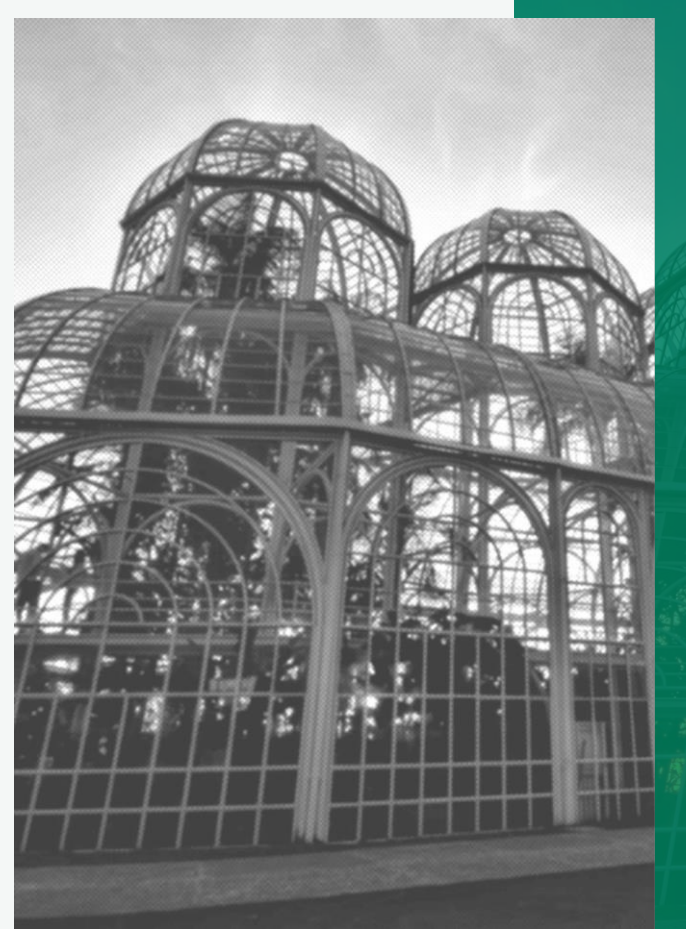

Secretaria Municipal do Urbanismo – SMU

Departamento de Controle de Edificações – UCE

#### 2ª EDIÇÃO – SET.2020

Arg. Fábio Gonçalez Francio e Aline Placha Tambosi

#### **Autores**

Arquiteto Fábio Gonçalez Francio Arquiteta Aline Placha Tambosi

#### **Colaboradores e Editores**

Arquiteto Helder Henrique Voltani Engenheira Civil Luciane Schafauzer de Pauli Arquiteta Patrícia de Morais Monteiro

#### PREFEITURA MUNICIPAL DE CURITIBA SECRETARIA MUNICIPAL DE URBANISMO DEPARTAMENTO DE CONTROLE DE EDIFICAÇÕES

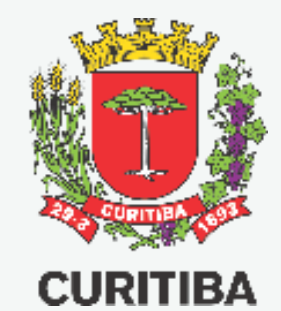

#### Copyright © 2020 de Fábio Gonçalez Francio e Aline Placha Tambosi Todos os direitos autorais reservados.

Todos os direitos reservados. Este manual ou qualquer parte dele não pode ser reproduzido ou usado de forma alguma sem autorização expressa, por escrito, do autor ou editor.

#### SEGUNDA edição, 02.set.2020

#### **Novos Serviços Online**

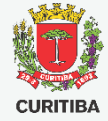

Os 25 serviços abaixo listados, oferecidos pelo Departamento de Controle de Edificações – UCE,

migraram para o Portal de Serviços da Prefeitura Municipal de Curitiba – PMC:

- 1. Alvará de Demolição
- 2. Alvará de Muro Frontal
- 3. Alvará de Projeto Aprovado por Certidão
- 4. Alvará de Reforma Simplificada
- 5. Solicitação de Pranchas de Projeto Aprovado
- 6. Segunda Via de Alvará
- 7. Segunda Via de Certidão de Aprovação
- 8. Segunda Via de Certidão de Demolição
- 9. Segunda Via de CVCO
- 10. Cancelamento de Alvará
- 11. Prorrogação de Prazo do Alvará
- 12. Prorrogação do Prazo de Certidão de Aprovação
- 13. Transferência de Nome de Proprietário de Alvará

- 14. Transferência de Nome de Proprietário de Certidão de Aprovação
- 15. Transferência de Responsabilidade Técnica de Alvará
- 16. Retificação de Alvará
- 17. Retificação de Certidão de Aprovação
- 18. Retificação de Certidão de Demolição
- 19. Retificação de CVCO
- 20. Retificação de Prancha de Projeto Aprovado
- 21. Licença de Instalação de Estação de Transmissão de Radiocomunicação LI ETR
- 22. Licença de Operação de Estação de Transmissão de Radiocomunicação LO ETR
- 23. Prorrogação do Prazo de LI ETR
- 24. Prorrogação do Prazo de LO ETR
- 25. Transferência de Titularidade de LI ETR

#### Acesso ao Portal da PMC

- 1. Acesse os serviços através do site: <u>https://www.curitiba.pr.gov.br/</u>
- 2. Clique em "Entrar" para realizar o Login no e-Cidadão

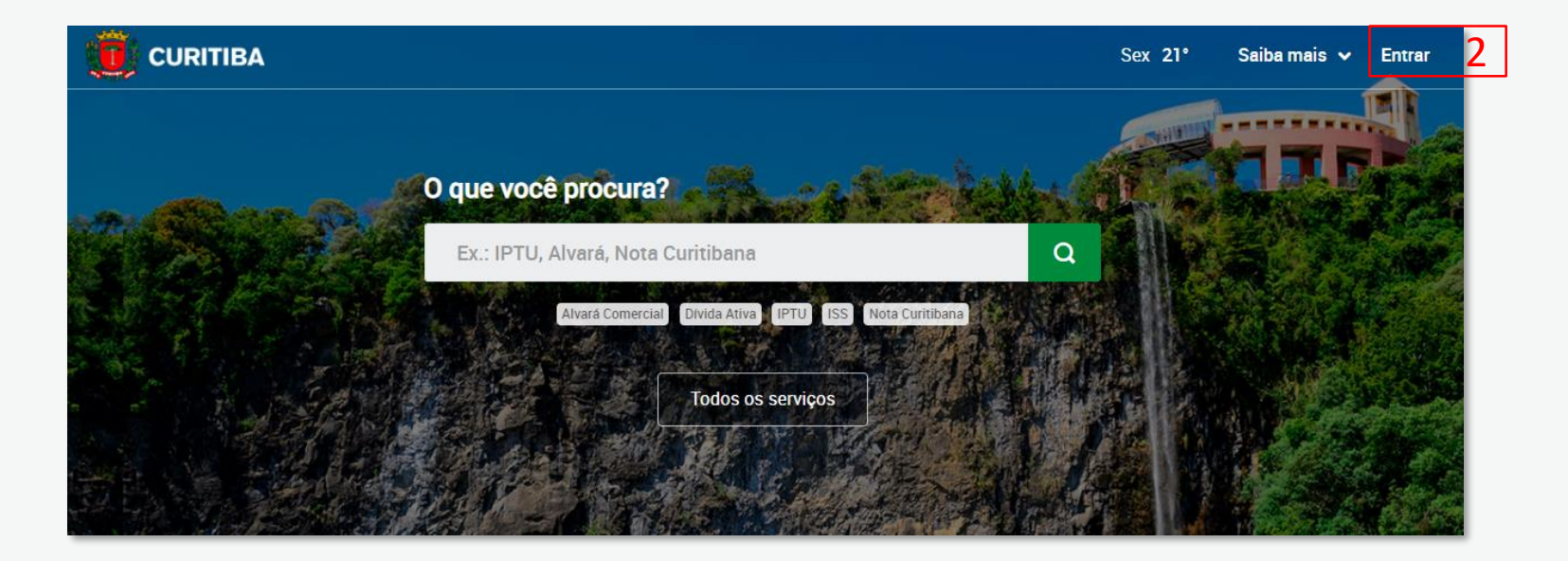

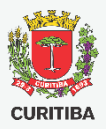

#### Acesso ao Portal da PMC

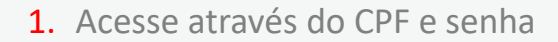

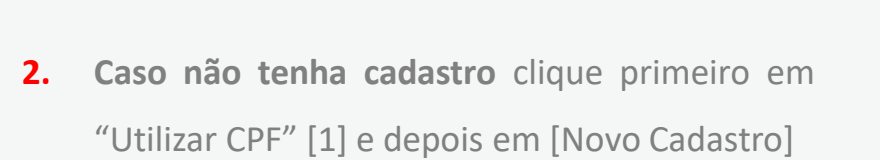

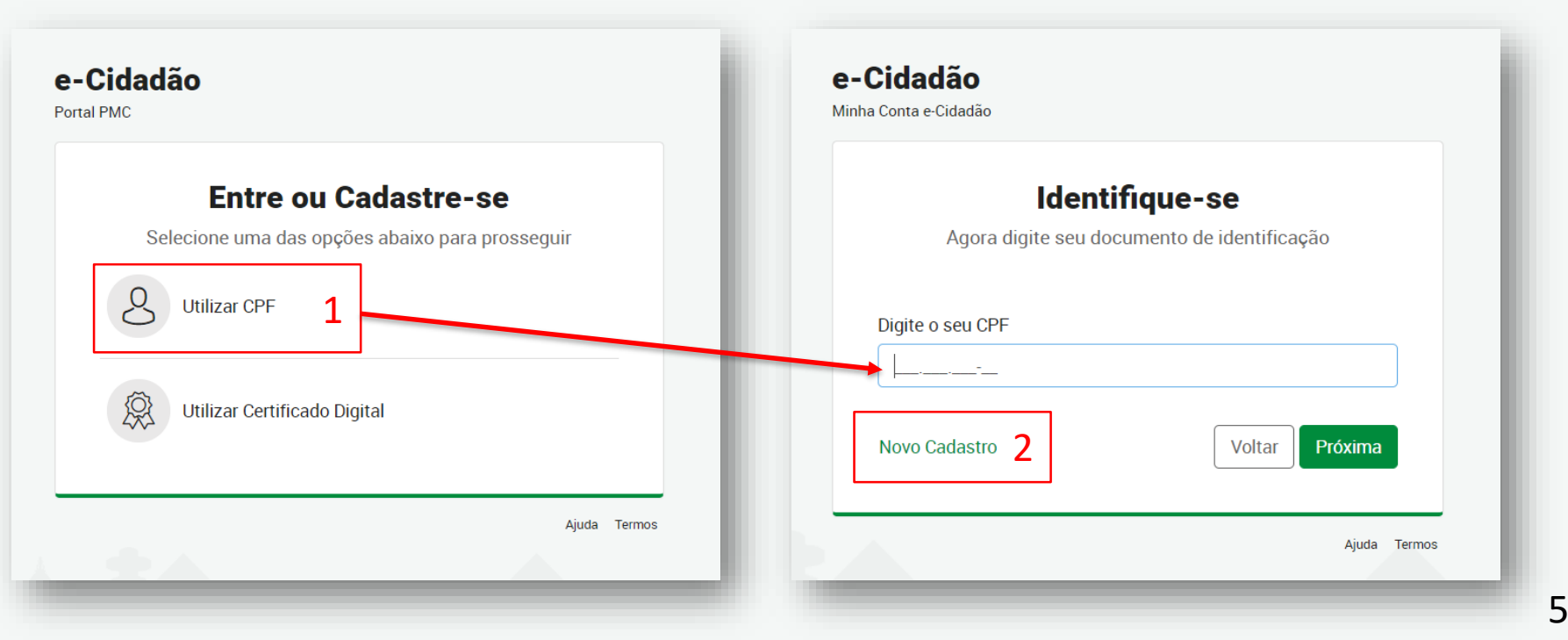

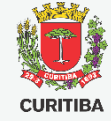

#### Cadastro e-Cidadão

4. Após finalizar seu cadastro informando todos os dados e endereço, você receberá um e-mail de confirmação.

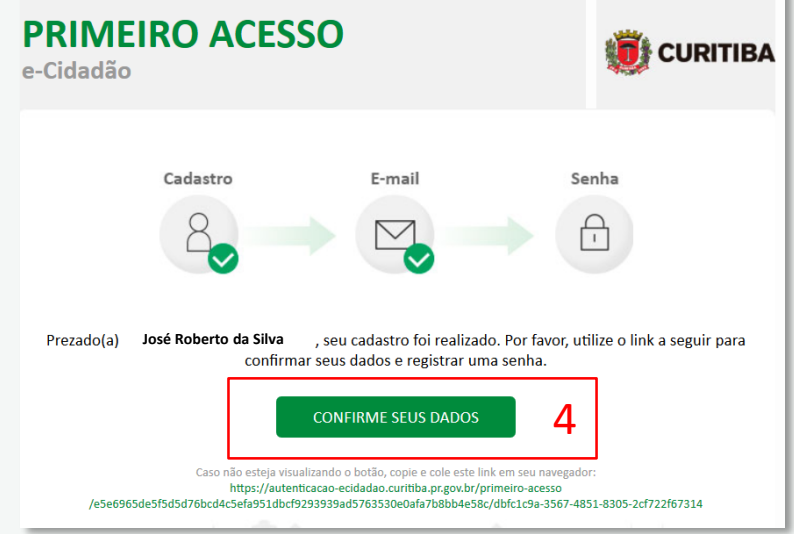

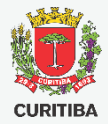

#### **Busca de Serviços Online**

CURITIBA

- 1. Após concluir seu cadastro, será exibida a seguinte tela. Verifique seu nome após o acesso
- 2. Digite o serviço desejado e clique sobre a lupa

| URITIBA                                                                               |     | Sex 17° Saiba mais ∽ Meu Perfil ∽ |
|---------------------------------------------------------------------------------------|-----|-----------------------------------|
| Olá <mark>, José Roberto da Silva 1</mark><br>O quê você procura?                     |     | Notificações                      |
| alvará de reforma simplificada                                                        | a 2 | R\$ 53,45. <u>Acesse a URBS</u>   |
| Alvará Comercial Divida Ativa IPTU ISS Nota Curitibana<br>Todos os serviços Favoritos |     |                                   |

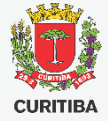

### Escolha o Serviço

- Clique sobre o Serviço desejado para acessar o Guia de Serviço com informações relevantes
- Clique sobre [Serviço Online] para acessar diretamente o formulário Serviço online
- Caso você esteja logado no e-cidadão, você pode selecionar os serviços como Favorito \*
   para acesso rápido a partir da tela inicial.

| CURITIBA                                          | Busca                                                                                        |                   | Sex 17°                            | Saiba mais 🗸                                                                            | Meu Perfil 🦄         |
|---------------------------------------------------|----------------------------------------------------------------------------------------------|-------------------|------------------------------------|-----------------------------------------------------------------------------------------|----------------------|
|                                                   | alvará de reforma simplificada                                                               |                   | C                                  | 2                                                                                       |                      |
| Serviços Notícias                                 | Eventos Imagens Vídeos Banco de vídeos Locais de atendim                                     | ento Filtros 🗸    |                                    |                                                                                         |                      |
| 4 resultados em ser                               | viços                                                                                        |                   |                                    |                                                                                         |                      |
| Urbanismo<br>Alvará de Ob<br>As informações conti | <b>ra - Lei 9.800/2000</b><br>das nesta página são EXCLUSIVAMENTE para APROVAÇÃO DE PROJETO: | DS<br>s ERÍODO DE |                                    | essos recentes<br>-<br>anizações da                                                     |                      |
| Urbanismo<br>Alvará de R                          | eforma Simplificada 1                                                                        | de Reforma        | Soc<br>Inso<br>Vali<br>Alva<br>Sim | iedade Civil -<br>rição, Renovação<br>dação nos Consell<br>ará de Reforma<br>iplificada | e<br>hos             |
| Simplificada Serviço online                       | 2 3                                                                                          | Favorito 📩        | Vej                                | a também                                                                                | Perguntas<br>sobre o |

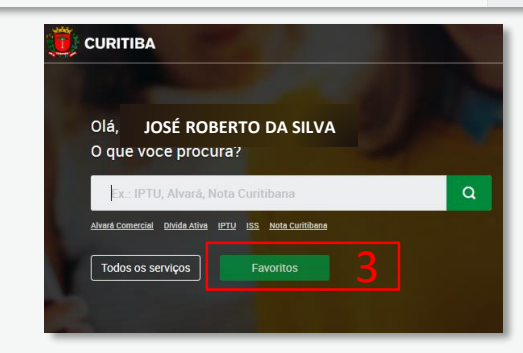

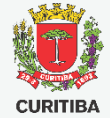

- 1. Clique sobre a caixa de seleção
- 2. Selecione o Serviço desejado
- Obs.: Ao selecionar o processo de Licenciamento Urbano um pop-up com o formulário será aberto. Caso o pop-up seja fechado basta clicar sobre o botão [Solicitar]

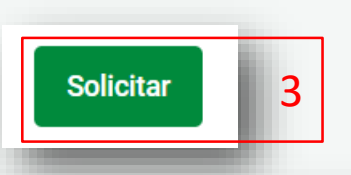

| Ir para o conteúdo [1] | Ir para a busca [2] Ir para o rodapé [3]                                                                                                    | Acessibilidade Alto contraste [4] VLibras |
|------------------------|----------------------------------------------------------------------------------------------------|-------------------------------------------|
|                        | Ir para a busca I2  Ir para o rodapė I3  Selecione um ou mais serviços * L [Alvará] - Demolição [Alvará] - Muro Frontal 2 [Alvará] - Projeto Aprovado por Certudao [Alvará] - Reforma Simplificada | Acessibilidade Alto contraste (4) VLibras |
|                        |                                                                                                    |                                           |

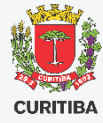

- 1. Serviço selecionado
- Caixa de aviso que descreve as condições para a solicitação do serviço desejado
- 3. Botão de seleção para aceite

dos termos do serviço:

- verde à direita corresponde a resposta positiva
- vermelho à esquerda corresponde a resposta negativa

| Se<br>[A | lecione um ou mais serviços * 1 varáj - Demolição v                                                                                                    |
|----------|----------------------------------------------------------------------------------------------------|
| Av       | iso                                                                                                    |
|          | Alvará de Demolição                                                                                                    |
|          | 1) É obrigatório o licenciamento prévio para realização de demolição de qualquer construção existente no Município de Curitiba, independente da área edificada, material de vedação ou quantidade de pavimentos                                                                                                    |
|          | 2) Podem solicitar alvará de demolição: APENAS os proprietários registrados na matrícula no Registro de Imóveis.                                                                                                    |
|          | <ol> <li>Após análise do Departamento de Controle de Edificações, caso sejam necessárias complementações, o prazo para atendimento das solicitações será de 30 días<br/>após a publicação do parecer. Será admitida apenas 01 (uma) complementação.</li> </ol>                                                                                                    |
|          | 4) O protocolo será indeferido em caso de não atendimento dos prazos e critérios estabelecidos nos itens acima e será exigido novo protocolo com novo recolhimento de<br>taxa.                                                                                                    |
|          | 5) É de responsabilidade do interessado o acompanhamento dos protocolos.                                                                                                    |
|          | 6) Em caso de dúvidas antes do cadastramento do protocolo, consulte o plantão técnico mais próximo. Demais orientações diretamente no endereço:<br><u>https://agendaonline.curitiba.pr.gov.br</u>                                                                                                    |
|          | 7) Para alvarás com responsável técnico: no momento da expedição do documento solicitado, o(s) profissional(is) e/ou empresa(s) contratada(s) conforme constante nas ART(s)<br>e/ou RRT(s) deverão estar em situação regular junto à SMF quanto ao ISS – Imposto sobre Serviços. A verificação será feita internamente e o documento não será expedido em<br>caso de pendências. |
| L        |                                                                                                    |
| Li       | e concordo 3                                                                                                    |

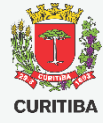

- Campo para preenchimento da Indicação Fiscal para o qual o cidadão irá solicitar o serviço
- Campo para preenchimento do CPF ou CNPJ do solicitante
- Campos preenchidos

   automaticamente caso o
   solicitante já tenha os dados
   cadastrados na base, ou
   preenchidos por ele para alimentar
   a base

| Indicação Fiscal *<br>75.009.080                  | 1 |
|---------------------------------------------------|---|
| Dados do Solicitante *<br>CPF *<br>128.808.526-50 | 2 |
| Nome *<br>Pedro Galiciolli Orlando                |   |
| Data de nascimento<br>01/01/1970                  |   |
| E-mail<br>pedro.orlando@elogroup.com.br           |   |
| Telefone fixo                                     | 3 |
| Telefone móvel<br>38991354666                     |   |
| Endereço<br>Tipo *<br>Residencial                 |   |
| CEP *<br>80510180                                 |   |

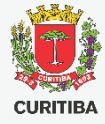

- Campos com o botão [+] liberam campos extras no formulário cada vez que for pressionado
- Os documentos devem ser anexados nos campos correspondentes ao pressionar o botão com a flecha apontada para cima
- Os campos de texto são para o solicitante escrever de forma livre aquilo que julgar relevante para a solicitação

Informe os dados de todos os proprietários registrados na matrícula do Registro de Imóveis e os respectivos cônjuges (se houver) \*

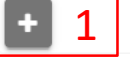

O proprietário do imóvel possui direito à isenção de recolhimento de taxas? (são isentos apenas órgãos públicos nos termo da Lei 11095/2004). Em caso de falsa informação o processo será indeferido. \*

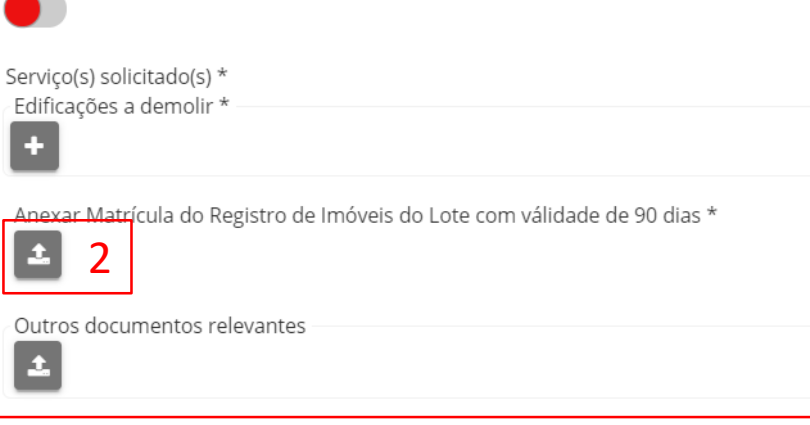

Comentários Gerais

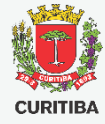

- Caixa de aviso sobre as Guias de Recolhimento envolvidas no processo
- Botão para conclusão do formulário e envio da solicitação

Aviso de Guia(s) de Recolhimento Após o envio do formulário verifique as guias de recolhimento geradas referentes aos serviços solicitados na aba "Meu painel" ou através do link recebido via e-mail. A análise de sua solicitação será iniciada somente após o pagamento e compensação bancária das н quias emitidas, que poderá ocorrer em até 3 dias úteis. Fique atento ao prazo de vencimento, pois o processo será cancelado caso o pagamento não seja efetuado até esta data.

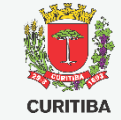

**1.** Número do protocolo do serviço solicitado pelo cidadão

| 1 | Ticket #00-10060 | 7/2020 criado c | com sucesso. |  |
|---|------------------|-----------------|--------------|--|
|   |                  |                 |              |  |
|   |                  |                 |              |  |
|   |                  |                 |              |  |
|   |                  |                 |              |  |

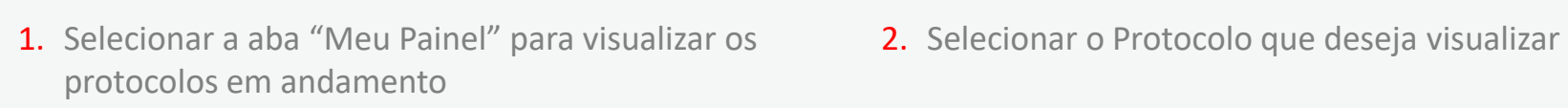

| URITIBA | <b>1</b> Meu painel   | Validação de documentos             |                     |             |                                         |                                             |   |
|---------|-----------------------|-------------------------------------|---------------------|-------------|-----------------------------------------|---------------------------------------------|---|
|         | Meu Pa                | inel                                |                     |             |                                         |                                             |   |
|         | 命 / Meu Pain          | el                                  |                     |             |                                         |                                             |   |
|         | Serviços solic        | itados Serviços favoritos Histórico |                     |             |                                         |                                             |   |
|         | Pesquisar             |                                     |                     | Status      | <b>.</b>                                | Classificar por<br>Solicitação mais recente |   |
|         |                       |                                     |                     |             |                                         |                                             |   |
|         | LU 00-100<br>Licencia | <b>1608/2020</b><br>amento Urbano   | 28/04/<br>Solicitaç | 2020<br>ção | 28/04/2020<br>Última atualização        | <b>Novo</b><br>Status                       | > |
|         | LU 00-100<br>Licencia | amento Urbano 2                     | 28/04/<br>Solicitaç | 2020<br>ção | <b>28/04/2020</b><br>Última atualização | <b>Novo</b><br>Status                       | > |
|         | LE 00-100<br>Licencia | 0606/2020<br>amento de eventos      | 28/04/<br>Solicitaç | 2020<br>ção | <b>28/04/2020</b><br>Última atualização | Aguardando<br>Status                        | > |
|         | LE 00-100<br>Licencia | 0605/2020<br>amento de eventos      | 28/04/<br>Solicitaç | 2020<br>ção | <b>28/04/2020</b><br>Última atualização | Pendente<br>Status                          | > |

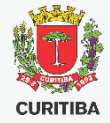

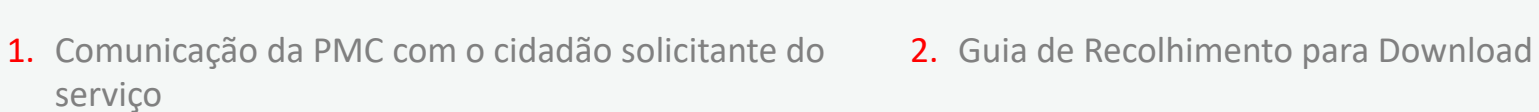

| UU-1UU6U8/2U2U<br>Protocolo | 28/04/2020<br>Data da Solicitação | 28/04/2020<br>Última atualização                       | Novo<br>Status                                                                                     |    |
|-----------------------------|-----------------------------------|--------------------------------------------------------|----------------------------------------------------------------------------------------------------|----|
| listórico                   | José o<br>Guias d                 | <b>da Silva</b> 28 abr 2020 ·<br>de recolhimento dispo | 18:15<br>onibilizadas para o serviço solicitado. Efetue o pagamento para continuidade do processo. | JS |
|                             |                                   | GNL176447367.PDF                                       |                                                                                                    |    |

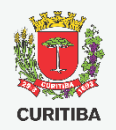

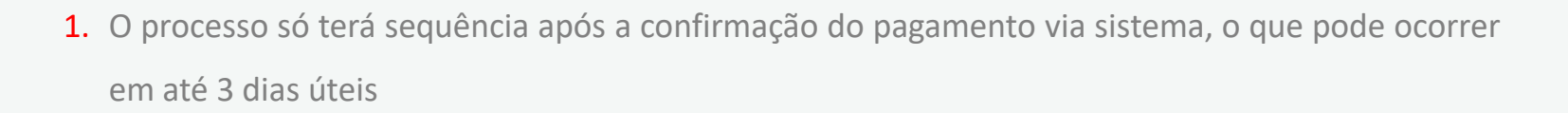

|                                                              | S                                      | <b>Prefeitura</b><br>ECRETARIA | Municipal de Curitil<br>MUNICIPAL DO URBANI | b <b>a</b><br>SMO |                       | VIA<br>BANCO          |
|--------------------------------------------------------------|----------------------------------------|--------------------------------|---------------------------------------------|-------------------|-----------------------|-----------------------|
| GUIA DE                                                      | RECOLHIM                               | ENTO                           | CÓDIGO DE PROCESSAMENTO<br>08 707 610 400 7 | ORIGEM<br>12000   | RECEITA               | <sup>№</sup><br>76104 |
| Contribuinte:                                                | CPF:                                   |                                | HISTÓRICO                                   |                   |                       |                       |
| Processo Administrati                                        | vo:                                    |                                |                                             |                   |                       |                       |
|                                                              | RIBUINTE ACIMA RE                      | COLHEU AOS                     | COFRES MUNICIPAIS A QU                      | JANTIA AUTEN      | TICADA NESTE RECI     | BO.                   |
| RECIBO: O CONT                                               |                                        | 0                              | TOTAL A RECOLHER                            | IPTE: 2.2113      | 3.1901.4908.7076.10   | 40.0700               |
| RECIBO: O CONTE<br>DATA EMISSÃO<br>28/04/2020                | 28/05/20                               | 20                             | 38,35                                       |                   |                       | 40.0706               |
| RECIBO: O CONT<br>DATA EMISSÃO<br>28/04/2020<br>8166000000-3 | VENCIMENT<br>28/05/20<br>38351319202-1 | 2 <b>0</b><br>00528087076      | 38,35<br>6 10400700003-7                    |                   | AUTENTICAÇÃO MECÂNICA | 40.0706               |

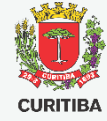

## Pendências na Solicitação

CURITIBA

- Caso a análise técnica da solicitação identifique alguma pendência necessária para a continuidade do processo, será enviado parecer para que o solicitante corrija ou complemente a documentação e/ou informações
- Clicar no botão [Atender] para visualizar o parecer e o formulário para edição

#### Licenciamento Urbano - 00-100702/2020 ŵ / Meu painel / Licenciamento Urbano - 00-100702/...

| Mais informações            | ₽ 3                                      |                                         |                      |  |  |
|-----------------------------|------------------------------------------|-----------------------------------------|----------------------|--|--|
| 00-100702/2020<br>Protocolo | <b>04/05/2020</b><br>Data da Solicitação | <b>04/05/2020</b><br>Última atualização | Aguardando<br>Status |  |  |

#### Atividades

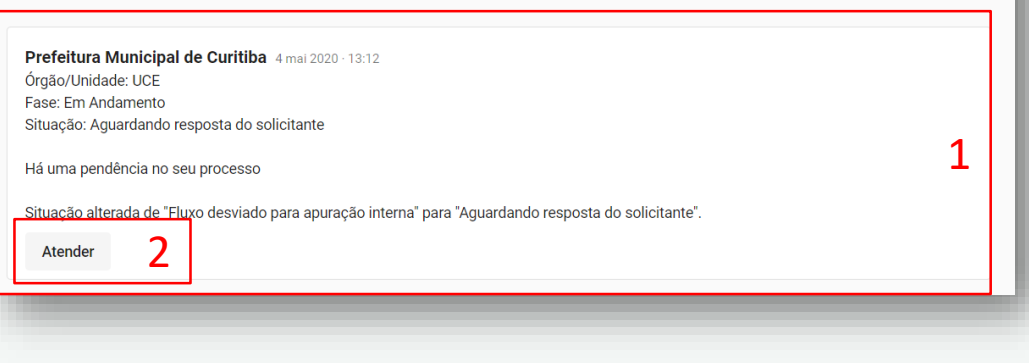

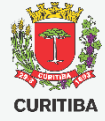

## Pendências na Solicitação

- Clicar sobre a barra cinza para visualizar o "Histórico de análises"
- 2. Detalhes das análises realizadas
- Rolar a tela para editar o formulário e clicar sobre o botão concluir ao final das correções

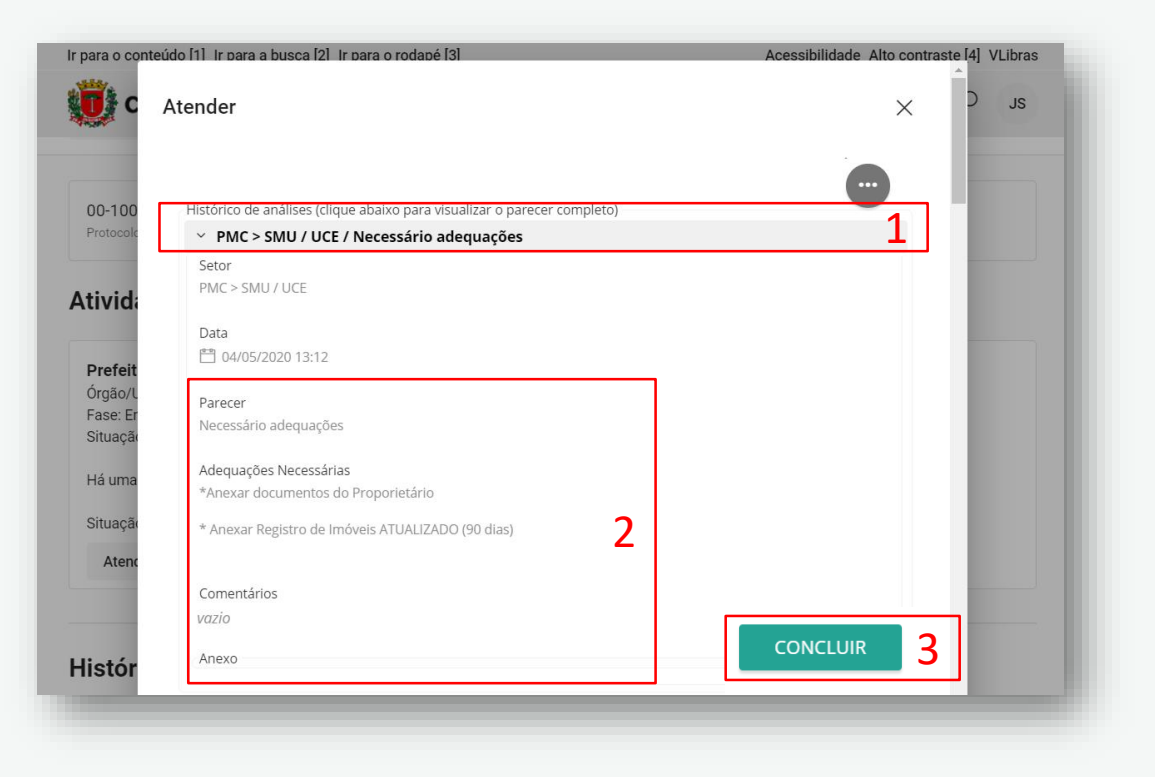

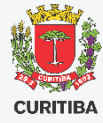

### Histórico da Solicitação

- Histórico de comunicação entre a PMC e o cidadão disponível
- Visualizar a última atualização enviada para a PMC

| Histó | rico                                                                                                    |    |
|-------|----------------------------------------------------------------------------------------------------|----|
|       | José da Silva 4 mai 2020 13:23<br>Pendências revisadas e corrigidas<br>Visualizar 2                                                                                                    | JS |
| PC    | Prefeitura Municipal de Curitiba 4 mai 2020 - 13:12<br>Órgão/Unidade: UCE<br>Fase: Em Andamento<br>Situação: Aguardando resposta do solicitante<br>Há uma pendência no seu processo<br>Situação alterada de "Fluxo desviado para apuração interna" para "Aguardando resposta do solicitante". | 1  |
|       | José da Silva 4 mai 2020 - 13:05<br>Guias de recolhimento disponibilizadas para o serviço solicitado. Efetue o pagamento para continuidade do processo.                                                                                                    | JS |

#### **Processo Finalizado**

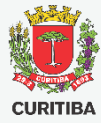

- Detalhes da fase e situação do processo
- 2. Parecer final do processo
- Clicar em [Visualizar documento(s)] para acessar os produtos solicitados no processo

| 508/2020                                                              | 28/04/2020<br>Data da Solicitação                      | 06/05/2020<br>Última atualização | Fechado<br>Status |  |
|-----------------------------------------------------------------------|--------------------------------------------------------|----------------------------------|-------------------|--|
| со                                                                    |                                                        |                                  |                   |  |
| <b>Prefeitura N</b><br>Órgão/Unidad<br>Fase: Encerra<br>Situação: Cor | <b>flunicipal de Curit</b><br>le: UCE<br>do<br>Icluído | iba 6 mai 2020 · 16:37           |                   |  |
| Parecer final:<br>Documentos<br>Alvará Aprova                         | Deferido.<br>disponíveis.<br>Ido                       | 2                                |                   |  |
|                                                                       |                                                        |                                  |                   |  |

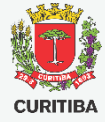

#### **Processo Finalizado**

- 1. Título do Documento
- Chave de acesso para o validador de documentos. Com esse código é possível a validação do documento por terceiros no Portal da PMC
- Documento para download ou visualização
- Detalhes da assinatura por certificado digital realizada no documento

| COnt | aúdo [1]. Ir nara a husea [2]. Ir nar                                            | a o rodanó [3]      | ٨                  | cossibilidado Alto contr                  | VLibras |
|------|----------------------------------------------------------------------------------|---------------------|--------------------|-------------------------------------------|---------|
| C    | Visualizar documento(                                                            | s)                  |                    | ×                                         | sı C    |
| 10C  | Documento<br>Título<br>Alvará de Demolição 1<br>Código de acesso 2<br>EM5HHES1 2 |                     |                    |                                           |         |
| ór   | Tipo do documento<br>Alvará de Demolição                                         |                     |                    |                                           |         |
|      | Arquivo                                                                          |                     |                    |                                           |         |
|      | Alvará de Demolição - 366436-signed.pdf                                          |                     |                    | <b>≥</b> ⊚⊠3                              |         |
|      |                                                                                  |                     |                    | Fazer download                            |         |
|      | Assinaturas                                                                      |                     |                    |                                           |         |
|      | Usuário                                                                          | Tipo de Assinatura  | Data de Assinatura | Certificado                               |         |
|      | Helder Henrique Voltani                                                          | Certificado digital | Ё 06/05/2020 16:14 | HELDER HE <mark>NT</mark><br>VOLTANI:005: |         |
|      |                                                                                  |                     |                    |                                           | *       |

Secretaria Municipal do Urbanismo

**Departamento de Controle de Edificações** 

Arq. Fábio Gonçalez Francio e Aline Placha Tambosi

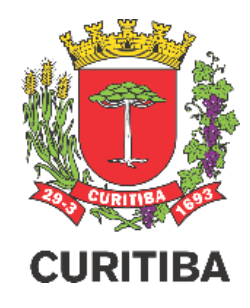

2º EDIÇÃO 02.SETEMBRO.2020